# Niagara Health System

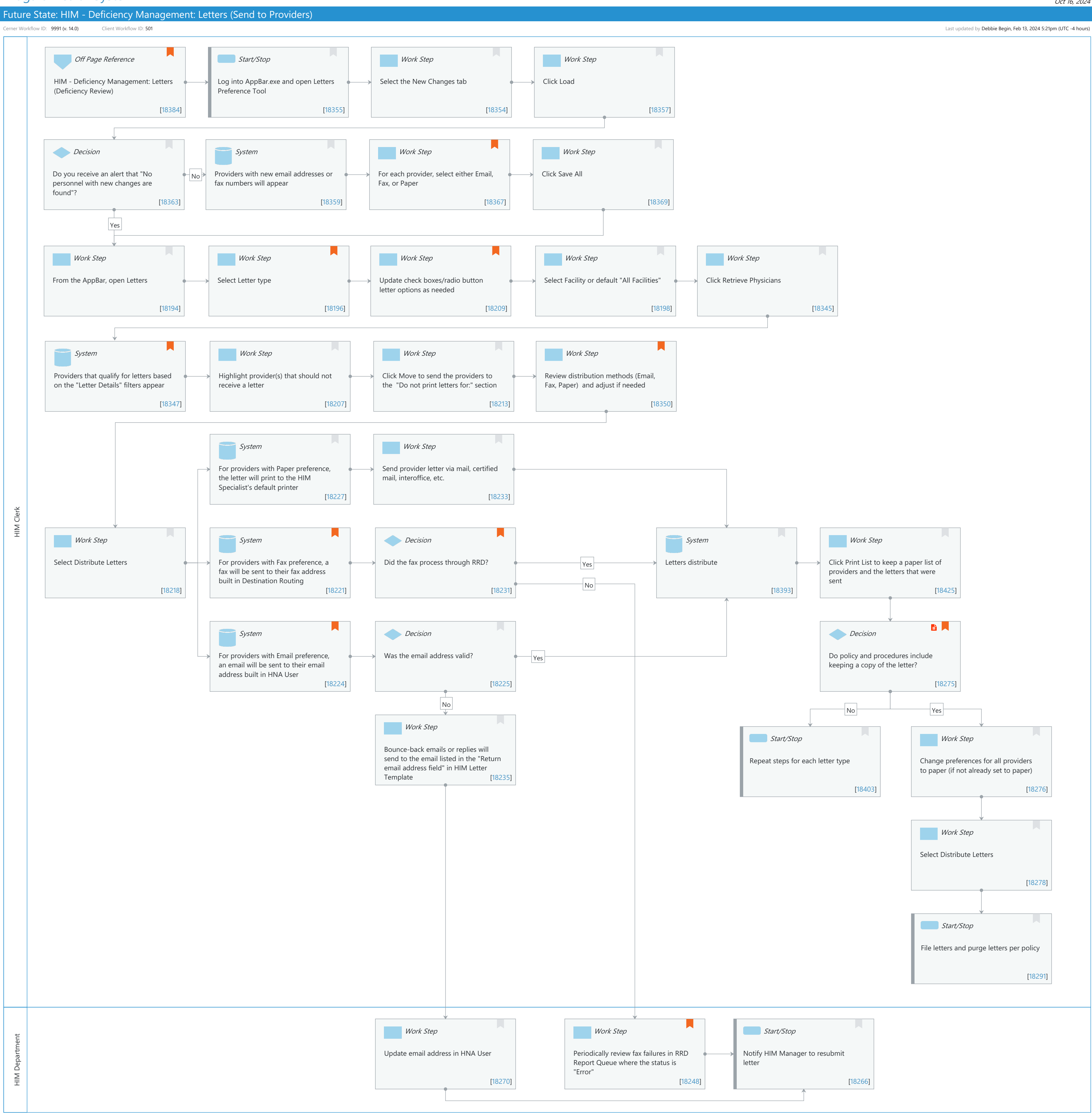

Oct 16, 2024

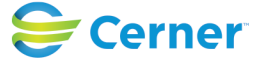

# Niagara Health System

### Future State: HIM - Deficiency Management: Letters (Send to Providers)

Cerner Workflow ID: 9991 (v. 14.0) Client Workflow ID: 501

Last updated by Debbie Begin, Feb 13, 2024 5:21pm (UTC -4 hours)

# **Workflow Details:**

Workflow Name: HIM - Deficiency Management: Letters (Send to Providers) Workflow State: Future State Workstream: Post-Discharge/Post-Visit Venue: Acute Care Emergency Medicine Perioperative Client Owner: Cerner Owner: Standard: Yes Related Workflow(s):

# Workflow Summary:

| Service Line:          |                                                                    |
|------------------------|--------------------------------------------------------------------|
| Related Solution(s):   | Health Information Management                                      |
| Project Name:          | Niagara Health System:OPT-0297674:NIAG_CD Niagara HIS RFP          |
| TestBuilder Script(s): |                                                                    |
| Cerner Workflow ID:    | 9991 (v. 14.0)                                                     |
| Client Workflow ID:    | 501                                                                |
| Workflow Notes:        | For the steps to configure and follow the workflow, see Understand |
|                        | Letters Send to Providers Workflow .                               |

With this workflow, deficiency letters are generated and sent to physicians. Deficiency letters

can be printed, faxed, or emailed and a default distribution method can be set for each individual physician. Physicians automatically qualify for a letter depending on the parameters that are configured for the deficiency letters. Before distributing letters, you can determine which physicians will not receive a letter (for example, a physician on vacation).

Deficiency letters should be sent to physicians to assist with timely documentation and to avoid suspension, according to policies and procedures. While physicians are notified of their deficiencies in Message Center, sending letters via paper, fax, or email provides a secondary means of notification. It is important to review failure steps and re-send letters when applicable.

Introduced By: WS 1 Validated By: WS 2

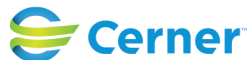

Niagara Health System

#### Future State: HIM - Deficiency Management: Letters (Send to Providers)

Cerner Workflow ID: 9991 (v. 14.0) Client Workflow ID: 501

Oct 16, 2024

#### Swim Lane:

Role(s): HIM Clerk [Custom] Department(s): Health Information Management Security Position(s): HIM - Specialist

### Off Page Reference [18384]

Workflow Link: HIM - Deficiency Management: Letters (Deficiency Review) Value Impact: Quality

### Start/Stop [18355]

Description: Log into AppBar.exe and open Letters Preference Tool

### Work Step [18354]

Description: Select the New Changes tab

#### Work Step [18357]

Description: Click Load

#### **Decision** [18363]

Description: Do you receive an alert that "No personnel with new changes are found"?

### System [18359]

Description: Providers with new email addresses or fax numbers will appear

#### Work Step [18367]

Description: For each provider, select either Email, Fax, or Paper

Comments: Paper: Will print to the default printer that is selected in the Print Setup of Letters. Fax: Will be faxed to the the provider's fax number built in the Destination Routing Wizard. Email: Will send to the provider's email address in HNAUser.exe.

If the fax or email radio button are dithered (disabled), the provider's fax or email is not configured in the above tools.

#### Work Step [18369]

Description: Click Save All

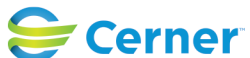

### Future State: HIM - Deficiency Management: Letters (Send to Providers)

Cerner Workflow ID: 9991 (v. 14.0) Client Workflow ID: 501

Oct 16, 2024

### Work Step [18194]

Description: From the AppBar, open Letters

# Work Step [18196]

Description: Select Letter type Comments: Model letters include: Incomplete Letter Reminder Letter Suspension Letter

#### Work Step [18209]

Description: Update check boxes/radio button letter options as needed Comments: If using visit level letters and the email feature, un-check "Print deficiencies" to send a letter without PHI.

#### Work Step [18198]

Description: Select Facility or default "All Facilities"

### Work Step [18345]

Description: Click Retrieve Physicians

#### **System** [18347]

Description: Providers that qualify for letters based on the "Letter Details" filters appear Comments: Letter details are configured in HIMLetterTemplate.exe

# Work Step [18207]

Description: Highlight provider(s) that should not receive a letter

#### Work Step [18213]

Description: Click Move to send the providers to the "Do not print letters for:" section

#### Work Step [18350]

Description: Review distribution methods (Email, Fax, Paper) and adjust if needed Comments: Letter preferences should be maintained using HIMLettersPreference. exe but can be adjusted if needed.

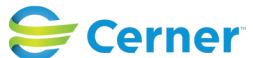

Cerner Workflow ID: 9991 (v. 14.0) Client Workflow ID: 501

Oct 16, 2024

# System [18227]

Description: For providers with Paper preference, the letter will print to the HIM Specialist's default printer

# Work Step [18233]

Description: Send provider letter via mail, certified mail, interoffice, etc.

# Work Step [18218]

Description: Select Distribute Letters

### System [18221]

- Description: For providers with Fax preference, a fax will be sent to their fax address built in Destination Routing
- Comments: Device Cross Reference was replaced by Core Clinical Reporting: Clinical Reporting Destination Routing Bedrock wizard on 2018.06 code.

# **Decision** [18231]

Description: Did the fax process through RRD?

Comments: Failures can include that the fax line was busy or that the receiving fax machine was off.

# **System** [18393]

Description: Letters distribute

# Work Step [18425]

Description: Click Print List to keep a paper list of providers and the letters that were sent

# System [18224]

- Description: For providers with Email preference, an email will be sent to their email address built in HNA User
- Comments: Current functionality does not allow the letter to be sent via Cerner Direct/Secure Messaging or to Message Center. Test all email addresses prior to use.

# **Decision** [18225]

Description: Was the email address valid?

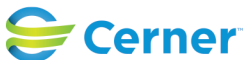

# Future State: HIM - Deficiency Management: Letters (Send to Providers)

Cerner Workflow ID: 9991 (v. 14.0) Client Workflow ID: 501

Last updated by Debbie Begin, Feb 13, 2024 5:21pm (UTC -4 hours)

# **Decision** [18275]

Description: Do policy and procedures include keeping a copy of the letter?

Step Impact: Policy/Procedure

Comments: Step more common for suspension workflows.

# Work Step [18235]

Description: Bounce-back emails or replies will send to the email listed in the "Return email address field" in HIM Letter Template

# Start/Stop [18403]

Description: Repeat steps for each letter type

# Work Step [18276]

Description: Change preferences for all providers to paper (if not already set to paper)

# Work Step [18278]

Description: Select Distribute Letters

# Start/Stop [18291]

Description: File letters and purge letters per policy

# Swim Lane:

Role(s): HIM Department Department(s): Health Information Management Security Position(s): HIM - IT

# Work Step [18270]

Description: Update email address in HNA User

# Work Step [18248]

Description: Periodically review fax failures in RRD Report Queue where the status is "Error"

Comments: RRD Report Queue includes all fax transmissions for the organization. Refer to the Report Title column to differentiate between the source and destinations of each fax transmission.

# Start/Stop [18266]

Description: Notify HIM Manager to resubmit letter

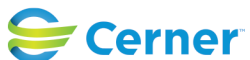